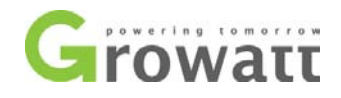

## Procedure to re-set upper limit voltage

Please follow the procedure below to re-set upper limit voltage:

Tools: laptop, USB to RS232 converter cable

1. Turn off the AC and DC switch of the inverter, plug the USB end of the converter cable to your laptop and the RS232 end to the inverter;

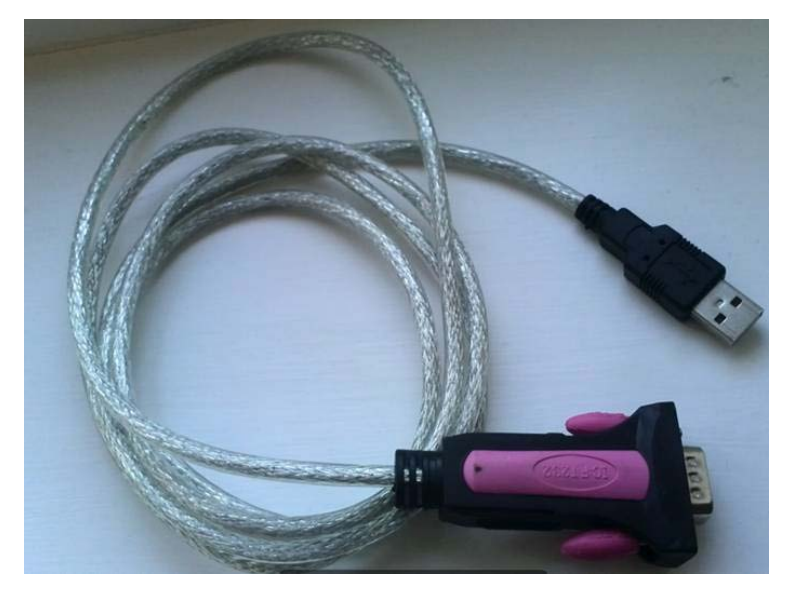

2. Check the COM port number generated on **Device Manager** of your laptop.

The COM port can only be created when you've plugged in the USB to RS232 converter cable and the driver for the cable has been successfully installed, otherwise there will be no COM port shown on Device Manager or there will be a yellow question mark or exclamation mark on the COM port icon;

Note: before you go to site to check and modify parameters, make sure a COM port number can be successfully created on Device Manager when you plug in the USB to RS232 cable to your computer.

| 🚱 🗢 📕 « USB TO R                           | S232 Cable                                                                                                    | _64 👻 47       | Search windows 7_ | vista_32_64 |
|--------------------------------------------|----------------------------------------------------------------------------------------------------|----------------|-------------------|-------------|
| Organize 🔻 Include in                      | library                                                                                                    |                |                   | =           |
| ☆ Favorites                                | Name                                                                                                    | Date modified  | Туре              | Size        |
| Nesktop                                    | PL2303_Prolific_DriverInstaller_v10518                                                                                | 2013/8/5 16:17 | Application       | 3,102 KB    |
| bownloads<br>🗐 Recent Places               | releasenote                                                                                                    | 2013/8/5 16:16 | Text Document     | 2 KB        |
| Caller Libraries<br>☐ Documents<br>→ Music | Driver for the converter cable, can be found on the disc coming along with the cable or get from your cable provider. |                | ong with the      |             |

GROWATT NEW ENERGY TECHNOLOGY CO.,LTD Building B, Jiayu Industrial Zone, #28 Guanghui Road, Longteng Community, Shiyan, Baoan District, Shenzhen, P.R. China T + 86 755 2951 5888 F + 86 755 2747 2131 P.C. 518000

E service@ginverter.com

W www.growatt.com

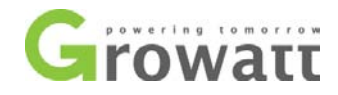

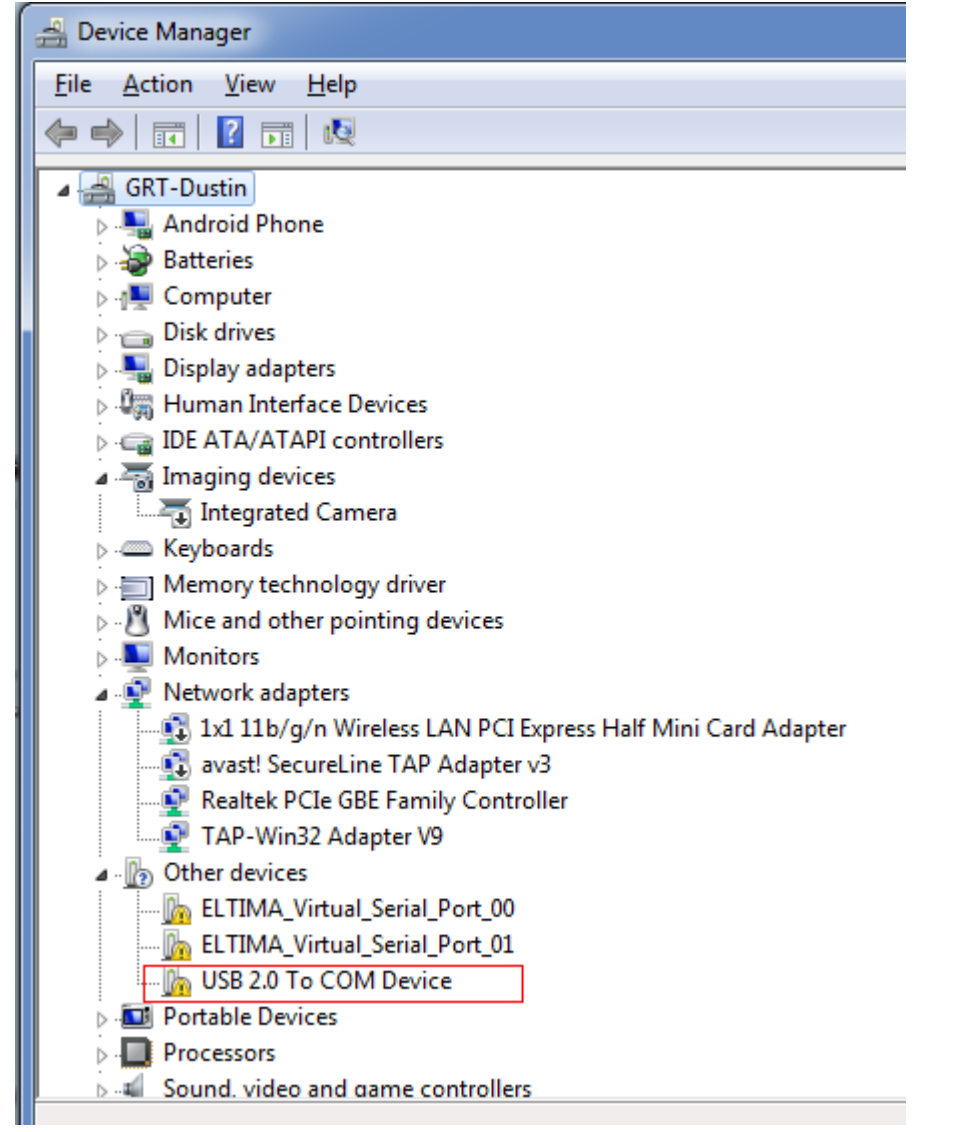

The driver for the USB to RS232 cable was not installed or not successfully installed

T + 86 755 2951 5888 F + 86 755 2747 2131 P.C. 518000 E service@ginverter.com

W www.growatt.com

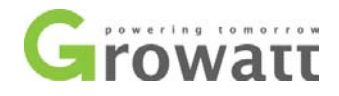

| 🚔 Device Manager                                             |
|--------------------------------------------------------------|
| <u>File Action View H</u> elp                                |
| 🗇 🧼 🕅 🛛 🖬 🛛 🐯                                                |
| ⊳ d∎ Computer                                                |
| Disk drives                                                  |
| 🔉 🌉 Display adapters                                         |
| Human Interface Devices                                      |
| De ATA/ATAPI controllers                                     |
| a 🔚 Imaging devices                                          |
| Integrated Camera                                            |
| Keyboards                                                    |
| Memory technology driver                                     |
| Mice and other pointing devices                              |
| ▶ • 🔤 Monitors                                               |
| Network adapters                                             |
|                                                              |
| avast! SecureLine TAP Adapter v3                             |
| Realtek PCIe GBE Family Controller                           |
| TAP-Win32 Adapter V9                                         |
| A □                                                          |
| ELTIMA_Vitual_Serial_Port_00                                 |
| ELIMA_VITUA_Senal_Port_01                                    |
| Portable Devices                                             |
| Profits (COM & EPT)  Prolific USP-to-Serial Comm Port (COM4) |
|                                                              |
| Sound video and name controllers                             |
| System devices                                               |
| Image: System derives                                        |

Turn on the inverter DC isolator, open ShineBus software on your laptop;
ShineBus -- Device Info.

| ShineBus     | Device Info.                                               |       |
|--------------|------------------------------------------------------------|-------|
| File Languag | je LayOut Help                                             |       |
| Device Info. | Grid CMD   Parameter   Auto Test   FW Update   Product Set |       |
| State Info.  | : PV1/2 Power:                                             |       |
| AC Watt/V    | /A: Epv1/2-today:                                          |       |
| R/S/T Volt   | : Epv1/2-total:                                            |       |
| R/S/T I:     | Serial No.:                                                |       |
| Eac-today    | : Device Model:                                            |       |
| Eac-total:   | FW Version:                                                |       |
| PV1/PV2      | Volt: ModbusVersion:                                       |       |
| COM: CO      | M4 Inv Add: 0 Period(ms): 495                              | Start |

GROWATT NEW ENERGY TECHNOLOGY CO.,LTD Building B, Jiayu Industrial Zone, #28 Guanghui Road, Longteng Community, Shiyan, Baoan District, Shenzhen, P.R. China

T + 86 755 2951 5888 F + 86 755 2747 2131 P.C. 518000 E service@ginverter.com

W www.growatt.com

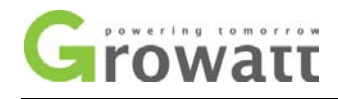

4. Enter the COM port number in the **COM**: filed at the bottom left-hand side, click "**Start**", the inverter operating data will be shown under "**Device Info**" tab;

| 🔷 ShineBus Dev   | X                 |                            |                  |
|------------------|-------------------|----------------------------|------------------|
| File Language    |                   |                            |                  |
| Device Info. Gri | d CMD Parameter A | uto Test FW Update Product | Set              |
| State Info.:     | Fault             | PV1/2 Power:               | 0/0 W            |
| AC Watt/VA:      | 0 / 0             | Epv1/2-today:              | 0.0/0.0 kWh      |
| R/S/T Volt:      | 25/26/26 V        | Epv1/2-total:              | 0.0/0.0 kWh      |
| R/S/T I:         | 0.0/0.0/0.0 A     | Serial No.:                | CY00001001       |
| Eac-today:       | 0.0 kWh           | Device Model:              | D1T0PFU1M2S2     |
| Eac-total:       | 0.0 kWh           | FW Version:                | 0C0.9(DCHA-0504) |
| PV1/PV2 Volt     | 403/409 V         | ModbusVersion:             | V3.04            |
| COM: COM4        |                   | Inv Add: 1 Period(ms):     | 495 Stop         |

5. Switch to "Parameter" tab, select "14. R1 Vac High" in the dropdown list .

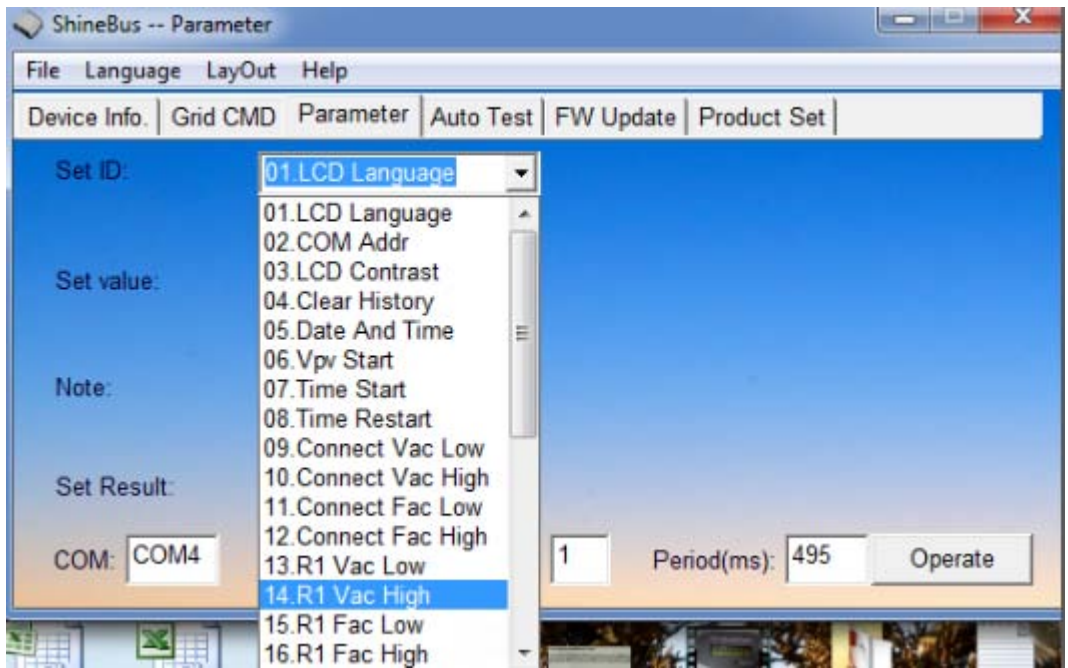

6. Enter the new upper limit voltage you wish to set to in the "**Set value:**" field, click "**Operate**". Then the setting is done.

GROWATT NEW ENERGY TECHNOLOGY CO.,LTD Building B, Jiayu Industrial Zone, #28 Guanghui Road, Longteng Community, Shiyan, Baoan District, Shenzhen, P.R. China T + 86 755 2951 5888 F + 86 755 2747 2131 P.C. 518000 E service@ginverter.com

W www.growatt.com

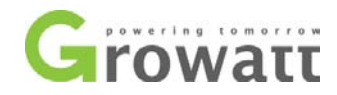

| 🔷 ShineBus Paramete  | er             |                   |                  |         |
|----------------------|----------------|-------------------|------------------|---------|
| File Language LayO   | ut Help        |                   |                  |         |
| Device Info. Grid CM | D Parameter Au | ito Test   FW Upo | date Product Set |         |
| Set ID:              | 14.R1 Vac High | •                 |                  |         |
|                      |                |                   |                  |         |
| Set value:           | 263.5          |                   |                  |         |
|                      | Read           |                   |                  |         |
| Note:                |                |                   |                  |         |
|                      |                |                   |                  |         |
| Set Result:          |                |                   |                  |         |
| COM: COM4            |                | Inv Add: 1        | Period(ms): 495  | Operate |

| ShineBus Paramet     | ter                                          | X       |
|----------------------|----------------------------------------------|---------|
| File Language Lay    | Dut Help                                     |         |
| Device Info. Grid CM | MD Parameter Auto Test FW Update Product Set |         |
| Set ID:              | 14.R1 Vac High 💌                             |         |
|                      |                                              |         |
| Set value:           | 263.5                                        |         |
|                      | ☐ Read                                       |         |
| Note:                |                                              |         |
|                      |                                              |         |
| Set Result:          | ОК                                           |         |
| COM- COM4            | Inv Add 1 Period(ms): 495                    | Operate |
|                      |                                              |         |

Check whether the change has taken effect.
Tick "Read" and click "Operate", check the value shown in "Set value" textbox. If the value is not the one you want to set to, please follow the above steps to change again.

T + 86 755 2951 5888 F + 86 755 2747 2131 P.C. 518000

- E service@ginverter.com
- W www.growatt.com
- W www.ginverter.com

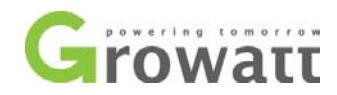

| 🔷 ShineBus Paramet   | ter                                          |         |
|----------------------|----------------------------------------------|---------|
| File Language LayO   | Out Help                                     |         |
| Device Info. Grid CM | MD Parameter Auto Test FW Update Product Set |         |
| Set ID:              | 14.R1 Vac High 💌                             |         |
|                      |                                              |         |
| Set value:           | 263.5                                        |         |
|                      | Read                                         |         |
| Note:                |                                              |         |
|                      |                                              |         |
| Set Result:          | ОК                                           |         |
| COM: COM4            | Inv Add: 1 Period(ms): 495                   | Operate |

ShineBus software can be downloaded from the below link,

ftp://202.105.137.83/Shine%20Tools/ShineBus/ShineBus%203.8-131108-1.msi

Authentication is required to start the download, both the username and password are "ftpdownload".

T + 86 755 2951 5888 F + 86 755 2747 2131 P.C. 518000 E service@ginverter.com

W www.growatt.com